# **Aggiornamento Gestione Millennium**

versione 1210 - 26 Aprile 2012

Dal 23 aprile è in vigore quanto previsto dal decreto n. 213/2011 che regola la Guida Accompagnata.

SIDA ha già predisposto i libretti e i contrassegni previsti dalla normativa. Con questo aggiornamento del modulo Gestione, l'autoscuola è in grado di predisporre tutta la documentazione e la modulistica inerente la Guida Accompagnata, così come prevista dalla normativa.

### Come inserire una pratica GA

Per inserire una pratica di Guida Accompagnata, cliccare sul menu Pratiche, Nuova e inserire nome e cognome del candidato. Nella maschera di creazione della pratica, mettere il segno di spunta sulla voce Guida Accompagnata (GA) come in figura e andare avanti fino alla fine.

| 1    | Selezionate il tipo di pratica da generare  |
|------|---------------------------------------------|
|      | 🗇 Patenti                                   |
|      | Patentino (CIGC)                            |
|      | 🗇 KA, KB e ADR                              |
|      | © cqc                                       |
| 2    | <ul> <li>Guida accompagnata (GA)</li> </ul> |
|      | 🔿 Solo Quíz (APC,)                          |
|      |                                             |
| Help | < Indietro Avanti > Annulla                 |

Si apre la pratica di Guida Accompagnata

| utoscuola                                                     |                                                                                       | Cod.<br><u>Siqla regis</u> tro Numero registrœutoscuola Data iscrizione | V OK      |
|---------------------------------------------------------------|---------------------------------------------------------------------------------------|-------------------------------------------------------------------------|-----------|
| 1. Autoscuola - LU                                            | JINO (VA) 🔻                                                                           | I12 ▼ 00019 0029 26/04/2012                                             |           |
| atente<br>osseduta Numero patente<br>                         | Del<br>//                                                                             | Classificazione<br>Autorizzazione alla GA 🔹                             | Annu Annu |
| oqnome                                                        | Nome                                                                                  | Sesso                                                                   | 9         |
| tata di nascita Età<br>compiuta<br>compiuta<br>comune nascita | Comm.Me&'alidità: Validità:<br>Locale ANNI MESI Stato<br>V 01 00 Ita<br>Provincia CAP | di nascita Estero<br>t11a Todice fiscale Sanque                         |           |
| iomune residenza                                              | Provincia CAP                                                                         | ToponimoIndirizzo Numero civico                                         |           |
| ipo documento Tipo docum                                      | ento Numero                                                                           | Cittadinanza                                                            |           |
| iilasciato da                                                 |                                                                                       | Data                                                                    |           |
| tato della pratica<br>ANOMALIA                                | •                                                                                     | Marca operativa Data marca operativa                                    |           |
| i/L Genitore/Legale rapi                                      | presentante                                                                           | Cerca                                                                   |           |
| elefono                                                       | Cellulare                                                                             | Tel.Lavoro Fax                                                          |           |
| -mail                                                         |                                                                                       |                                                                         |           |
|                                                               |                                                                                       |                                                                         |           |

Da notare che:

- 1. La casella "Sigla registro" è compilata in automatico con il numero progressivo del registro iscritti.
- 2. La pratica viene classificata come "Autorizzazione alla GA"
- 3. Possono fare la GA i diciassettenni in possesso di patente A1. Per questo motivo, nella pratica di GA è necessario segnare nella casella posseduta, la **patente A**, e non la A1.
- 4. La pratica di GA è valida fino al compimento del diciottesimo anno del candidato.

| Guida accompagnata - rilascio aut              | orizzazione                                                                 |         |
|------------------------------------------------|-----------------------------------------------------------------------------|---------|
| Autoscuola                                     | Cod.<br>Sigla registro Nomero registroautoscuola Data iscrizione            | / OK    |
| 1. Autoscuola - LUIN                           | IO (VA)                                                                     | -       |
| Patente                                        |                                                                             | Annu    |
| A VA78978979                                   | 10/10/2011 (Autorizzazione alla GA                                          |         |
|                                                |                                                                             | Stam    |
| Cognome                                        | Nome Sesso                                                                  |         |
| MARIO                                          |                                                                             |         |
| Età Con<br>Data di nascita <u>compiuta Loc</u> | am. Met&alidità: Validità:<br>:ale ANNI MESI <u>Stato di nascita</u> Estero |         |
| 20/02/1995 17                                  | ▼ 01 00 Italia ▼                                                            |         |
| Comune nascita                                 | Provincia CAP Codice fiscale Sangue                                         |         |
| LUINO                                          | VA V 21016 MRAK5S95B20E734P                                                 |         |
| Comune residenza                               | Provincia CAP ToponimoIndirizzo Numero civico                               |         |
| LUINO                                          | VA - 21016 VIA ROSSI 12                                                     |         |
|                                                |                                                                             |         |
| Patente V Patente d                            | ) Numero Littadinanza                                                       |         |
| Rilasciato da                                  | Data                                                                        |         |
| U.P. Motorizzazione                            | Civile di Varese 10/10/2011                                                 |         |
|                                                |                                                                             |         |
| Manca statino                                  | Marca operativa Data marca operativa                                        |         |
|                                                |                                                                             |         |
| G/L Genitore/Legale rappres                    | entante                                                                     |         |
| G - ROSSI ENRICO                               |                                                                             |         |
| Telefono                                       | Cellulare Tel Lavoro Eax                                                    |         |
|                                                |                                                                             |         |
| e-mail                                         |                                                                             |         |
|                                                |                                                                             |         |
| Note                                           |                                                                             |         |
| 11000                                          | d                                                                           | 🛞 Tasti |
|                                                |                                                                             |         |

5. Poiché il candidato è minorenne, è necessario completare l'istanza con l'indicazione del nome del genitore o del legale rappresentante. Se i dati di queste persone sono già inserite nell'archivio storico dell'autoscuola, è sufficiente cliccare sul pulsante "cerca" e digitare il nome desiderato per la compilazione con i dati corretti. Diversamente, si potrà procedere alla stampa dell'istanza e, una volta stampato il documento, procedere con la compilazione manuale di questa parte.

| uida accompagnata - rilascio autor                                                            | zzazione                                                                                                    |                   |
|-----------------------------------------------------------------------------------------------|----------------------------------------------------------------------------------------------------|-------------------|
| Autoscuola<br>1. Autoscuola - LUINO                                                           | Cod.<br>Sigla registro Numero registroautoscuola Data iscrizione<br>(VA) ▼ I12 ▼ 00019 0029 26/04/2012      | 🕑 ОК              |
| Patente<br>posseduta Numero patente<br>A VA78978979                                           | Del Classificazione<br>10/10/2010 Autorizzazione alla GA 🗸                                                  | Annulla<br>Stampa |
| Cognome<br>MARIO<br>Età Comm                                                                  | Nome Sesso<br>ROSSI M<br>Methadidià: Validità:                                                              |                   |
| Data di nascita compiuta Locale<br>10/05/1994 17<br>Comune nascita<br>LUINO                   | ANNI MESI Stato di nascita<br>01 00 Italia   Provincia CAP Codice fiscale Sangue VA  21016 MRARSS94E10E734W | ]                 |
| Comune residenza<br>LUINO                                                                     | Provincia CAP ToponimoIndirizzo Numero civi<br>VA  21016 VIA ROSSI 12                                       | co                |
| Tipo documento<br>Patente  Patente di<br>Patente di<br>Patente di<br>Patente di<br>Patente di | Numero Cittadinanza<br>guida VA78978979 Italia<br>vile di Varese Data<br>10/10/2010                         | )                 |
| ota o della pratica<br>ALIOMALIA                                                              | Marca operativa                                                                                             |                   |
| G/L Genitore/Legale rappreser                                                                 | tante Cerca                                                                                                 |                   |
| Legale rappresentante                                                                         | Ilulare Tel.Lavoro Fax                                                                                      |                   |
|                                                                                               |                                                                                                    |                   |
| Note                                                                                          |                                                                                                    | 🔗 haten           |

Una volta inserita la pratica, si può procedere alla stampa dell'istanza, e della dichiarazione sostitutiva del genitore, o del legale rappresentante. La stampa di questi

| Ricerca rapida archivio storico                                                                                                    |           |
|----------------------------------------------------------------------------------------------------|-----------|
| Ricerca rapida (inserire una porzione di cognome e/o nome)<br>ACC                                                                                                    | 🗸 ок      |
| Anagrafiche corrispondenti<br>ACCARDO BARBARA [11/06/80]<br>ACCHINI ANNA [20/12/83]<br>ACCHINI CARLA [28/07/59]<br>ACCHINI CARLA [28/07/59]<br>ACCHINI PAOLA [20/12/83]<br>ACCHINI PAOLA [20/12/83]<br>ACCIARO EMANUELA [07/01/64]<br>ACCONCIA GIUSEPPE [23/02/86]<br>ACCONCIA MARCELLA [20/06/80]<br>ACCONCIA MARCELLA [29/06/80]<br>ACCONCIA MARCELLA [29/06/80]<br>ACCONCIA MARCELLA [29/06/80]<br>ACCONCIA MARCELLA [10/02/69]<br>ACCORINTI JOSE' FABIAN [14/12/74]<br>ACCORINTI MIGUEL ANGEL [11/09/79]<br>ACCOSTUPA HUAMAN EDGAR [17/06/76]<br>ACCOSTUPA HUAMAN OSCAR [23/11/67] | X Annulla |
| BACCARA ADNANE [10/08/76]                                                                                                    |           |

documenti viene proposta in automatico da SIDA. Diversamente, si può aprire il menu Stampe e selezionarli direttamente. Ecco come si presentano le stampe di questi documenti. Entrambi i documenti vanno presentati in Motorizzazione per l'ottenimento

## ISTANZA PER IL RILASCIO DELL'AUTORIZZAZIONE ALLA GUIDA ACCOMPAGNATA

(Art. 115, comma 1-bis, Codice della strada)

| IL sottoscritto ROSSI ENRIC | 0                    |                  |               |
|-----------------------------|----------------------|------------------|---------------|
| natoa LUINO                 | prov                 | (), il           | 0/10/56       |
| In qualità di: 🖄 genitore   | OVVERO               | legale           | rappresentant |
| del Sig./a ROSSI MARIO      | nato a LUINO         | prov. ( VA ), il | 10/05/94      |
| residente a LUINO           | prov (VA ) Via ROSSI | n 12             | CAP21016      |

#### CHIEDE

il rilascio dell'autorizzazione alla guida accompagnata, di cui all'art. 115, comma 1- bis del Codice della strada, in favore del minore su indicato.

IL sottoscritt o è consapevole delle sanzioni penali previste dall'art. 76 del D.P.R 28 dicembre 2000, n. 445 per falsità inatti e dichianazioni mendaci.

Luogo e data LUINO, 26/04/2012

Firma del tutore

All'Ufficio della Motorizzazione

di VARESE

Firma del minore

SIDA AutoSoft

| DI ATT<br>RESA<br>DEL D.P.R                                                                                                    | <b>O DI NOTORIETÀ</b><br>AI SENSI DELL'ART. 47<br>R. 28 DICEMBRE 2000 N. 445                                                                                                    |
|----------------------------------------------------------------------------------------------------|----------------------------------------------------------------------------------------------------|
| (resa ai fini dell'art. 1, co.                                                                                                    | 2, lett. d), del DM n. 213 del 11 novembre 2011)                                                                                                    |
|                                                                                                    | All <sup>°</sup> Ufficio della Motorizzazione<br>di <b>VARESE</b>                                                                                                    |
| IL sottoscritt o ROSSI ENRICO                                                                                                    |                                                                                                    |
| nat o_a_LUINO                                                                                                    | prov. (), il10/10/56                                                                                                    |
|                                                                                                    | CONSAPEVOLE                                                                                                    |
| delle sanzioni penali richiamate dall'art. 76 c<br>o uso di atti falsi                                                                           | del d.P.R. 28.12.2000 n. 445, in caso di dichiarazioni mendaci e di formazio                                                                                                    |
|                                                                                                    | DICHIARA DI ESSERE                                                                                                    |
| Benitore "                                                                                                    |                                                                                                    |
| legale rappresentante <sup>en</sup> giusta provvedir                                                                                             | mento emesso da                                                                                                    |
| in data                                                                                                    |                                                                                                    |
|                                                                                                    |                                                                                                    |
| del Sig./a ROSSI MARIO                                                                                                    | nat o a LUINO prov. (), i] 20/02/9                                                                                                    |
| del Sig./a ROSSI MARIO residente a LUINO                                                                                                    | nat o a LUINO prov. (), il 20/02/9                                                                                                    |
| del Sig./a ROSSI MARIO residente a LUINO Si allega fotocopia del documento di identit                                                            | nat         o         a         LUINO         prov. (_VA_), il         20/02/9           prov. (_VA_)         Via_ROSSI         n.         12         CAP 2101           tà del dichiarante.         tà del dichiarante.         10         10         10 |
| del Sig./a <u>ROSSI MARIO</u><br>residente a <u>LUINO</u><br>Si allega fotocopia del documento di identit<br>Luogo e data <u>LUINO, 26/04/20</u> | nat o a LUINO       prov. (_VA_), il 20/02/9         prov. (_VA_) Via ROSSI       n. 12 CAP 2101         tà del dichiarante.       12                                                                                                    |
| del Sig./a ROSSI MARIO residente a LUINO Si allega fotocopia del documento di identit Luogo e data LUINO, 26/04/20                               | nat • a LUINO       prov. (_VA_), il 20/02/9         prov. (_VA_) Via ROSSI       n. 12 CAP 2101         tà del dichiarante.       12         Firma                                                                                                    |
| del Sig./a <u>ROSSI MARIO</u><br>residente a <u>LUINO</u><br>Si allega fotocopia del documento di identi<br>Luogo e data <u>LUINO, 26/04/20</u>  | nat • a LUINO prov. (_VA_), il 20/02/9<br>prov. (VA_) Via ROSSI n. 12 CAP 2101<br>tà del dichiarante.<br>12<br>Firma                                                                                                    |

A seguito della consegna di questi documenti, l'UMC rilascia la ricevuta dell'istanza (figura seguente), da cui risulta la marca operativa.

### MINISTERO DELLE INFRASTRUTTURE E DEI TRASPORTI

Ufficio della motorizzazione di ROMA - SALARIO

### RICEVUTA DELL'ISTANZA DI AUTORIZZAZIONE ALLA GUIDA ACCOMPAGNATA (Art. 1, co. 4, del DM n.213 del 11/11/2011)

### **RILASCIATA A**

| Cognome FARINA                         | Nome GA                           | BRIELE              |                  |
|----------------------------------------|-----------------------------------|---------------------|------------------|
| nato/a ROMA                            |                                   | Prov. (RM)          | il 01/01/1995    |
| residente a ROMA                       | Prov.(RM) Via FFF                 | N. 55               | CAP (00100)      |
| titolare della patente di categoria AS | numero RM6364220                  | s                   | del 17/04/2012   |
| Luogo e data del rilascio ROMA,18/0    | 4/2012                            |                     |                  |
| Valida fino al 01/01/2013 (ai sensi de | ell'articolo 2, co. 2, del DM n.2 | 213 del 11/11/2011) |                  |
| EVENTUALI ADATTAMENTI DEL VI<br>10 20  | EICOLO                            |                     |                  |
|                                        | 2246                              |                     | M.OP. 02RM999978 |

TIMBRO DELL'UFFICIO

| iuida accompagnata - rilascio autorizzazione                                                                                                    | -                   |
|----------------------------------------------------------------------------------------------------|---------------------|
| Autoscuola     Cod.       1. Autoscuola - LUINO (VA)     Sigla registro Numero registroautoscuola Data iscrizione                                                                                                    | 🖌 ок                |
| Patente     Del     Classificazione       posseduta     Numero patente     Del     Classificazione       A     VA78978979     10/10/2010     Autorizzazione alla GA                                                                                                    | Annulla<br>& Stampa |
| Cognome Sesso<br>MARIO ROSSI M                                                                                                    |                     |
| Età       Comm.Me&/alidità: Validità:         Data di nascita       compiuta Locale         10/05/1994       17         17       •         Oll       00         Italia       •         Comune nascita       Provincia CAP       Codice fiscale         LUINO       VA •       21016       MRARSS94E10E734W |                     |
| Comune residenza     Provincia CAP     Toponimo Indirizzo     Numero civico       LUINO     VA •     21016     VIA     ROSSI     12                                                                                                    |                     |
| Tipo documentoNumeroCittadinanzaPatentePatente di guidaVA78978979ItaliaRilasciato daDataU.P. Motorizzazione Civile di Varese10/10/2010                                                                                                    |                     |
| Stato della pratica     Marca operativa     Data marca operativa       Manca statino     03VA048409     26/04/2012                                                                                                    |                     |
| G/L Genitore/Legale rappresentante<br>G                                                                                                    |                     |
| Telefono Cellulare Tel.L. yc.o Fax                                                                                                    |                     |
|                                                                                                    |                     |
| Note                                                                                                    | 🛞 Tostiero          |

Una volta ottenuta la marca operativa ed inserita nella pratica GA, lo stato della pratica va da "Manca statino", a "Corso di formazione". Il candidato, a questo punto, può essere inserito nell'agenda guide per la prenotazione delle ore di guida.

| SIDA Millennium v.12 | 210 * Autoscuola * LUINO                                                                                                    |
|----------------------|----------------------------------------------------------------------------------------------------|
| Pratiche Modifica S  | itampe Tabellone Configurazione Strumenti Aiuto                                                                                                    |
| Pratiche Storico     | Image: Agenda       Image: Agenda       Image: Agenda< |
| 🎬 및 - 💼              |                                                                                                    |
| Scheda anagrafica    | Aprile 12                                                                                                    |
|                      | lun 23 mar 24 mer 25 gio 26 ven 27 sab 28 dom 29 🔺                                                                                                    |
|                      | 08:30                                                                                                    |
|                      | 09:00                                                                                                    |
|                      | 09:30                                                                                                    |
|                      | 10:00                                                                                                    |
|                      | 10:30 MARID ROSSI                                                                                                    |
|                      | 11:00                                                                                                    |
| no video             | 11:30                                                                                                    |
| Nome:<br>BOSSI       | 12:00                                                                                                    |
| MARIO                | 12:30                                                                                                    |
| Età:                 | 13:00                                                                                                    |
| 17                   | 13:30                                                                                                    |
| Recapiti             | Candidati prenotabili nelle agende                                                                                                    |
|                      | 1/6         Cod.Quiz 𝒴↔         Cognome         𝒴↔         Nome         𝒴↔         Stato della pratica         𝒴↔         Scadenza statino         𝒴↔         Giorni alli                                                                                                    |
| 1                    | 6 62 MARIO ROSSI Corso di formazione                                                                                                    |
| Indirizzo            |                                                                                                    |
| VIA ROSSI 12         |                                                                                                    |
| 21016                | 43                                                                                                    |
| VA                   |                                                                                                    |
|                      |                                                                                                    |
|                      |                                                                                                    |
|                      | •                                                                                                    |

Una volta che il candidato termina le 10 guide previste, si possono stampare i restanti documenti per la GA, che sono:

- l'**attestato di frequenza** (allegando l'originale delle pagine del libretto delle lezioni di guida)
- il **modulo per la designazione degli accompagnatori**. In questo caso SIDA lascia in bianco la parte relativa ai nominativi degli accompagnatori. Il documento andrà completato a mano.

Autoscuola / Centro di istruzione automobilistica OO29 Autoscuola Via Auto, 12 21100 LUINO VA

# ATTESTATO DI FREQUENZA DEL CORSO DI GUIDA ACCOMPAGNATA

(Art. 3, co. 9, DM n. 213 dell'11/11/2011)

#### SI ATTESTA CHE

| IL Sig./a ROSSI MARIO                                 | nat o a LUINO                 | prov. (_VA ), il 10/05/94           |
|-------------------------------------------------------|-------------------------------|-------------------------------------|
| residente a LUINO                                     | prov. (VA) Via ROSS           | n. 12 CAP 21016                     |
| titolare della patente di categoria A numero_         | VA78978979 ril                | asciata il <b>10/10/10</b> ,        |
| iscritto nel Registro di iscrizione al numero 19      | in data 26                    | /04/12 , ha frequentato presso      |
| quest_ autoscuola/centro di istruzione automobilist   | ica il corso di formazione p  | ropedeutico alla guida accompagnata |
| di cui al decreto del Ministro delle infrastrutture e | dei trasporti n. 213 del 11/1 | 1/2011                              |

Luogo e data LUINO, 26/04/2012

Il titolare dell'autoscuola ovvero il responsabile didattico Il responsabile del centro di istruzione automobilistica (firma)

> Timbro dell'autoscuola o del centro di istruzione automobilistica

> > SIDA AutoSoft

## DESIGNAZIONE DEGLI ACCOMPAGNATORI PER LA GUIDA ACCOMPAGNATA

(Art. 5, co. 1, DM n. 213 dell'11/11/2011)

All'Ufficio della Motorizzazione di **VARESE** 

| nato a LUINO                                  | prov. (                                    | VA ), il 10/10/56         |
|-----------------------------------------------|--------------------------------------------|---------------------------|
| In qualità di: 🏼 🖄 genitore                   | OVVERO                                     | legale rappresentante     |
| del Sig./a ROSSI MARIO                        | natoa_LUINOp                               | rov. (_VA_), il _10/05/94 |
| residente a LUINO                             | prov. ( VA ) Via ROSSI                     | n 12 CAP 21016            |
| titolare della patente di categoria A nun     | nero VA78978979 del 10/                    | e della ricevuta          |
| dell'istanza di autorizzazione alla guida acc | ompagnata rilasciata da codesto Ufficio in | data 26/04/12             |

#### DESIGNA

quali accompagnatori del predetto minore, ai fini della guida accompagnata di cui all'art. 115, comma 1- bis del Codice della strada, le seguenti persone:

| 1) il/la Sig./a                 | nat a            | prov. ( | ),il          |
|---------------------------------|------------------|---------|---------------|
| titolare di patente di guida n  | rilasciata il    | 3       |               |
| 2) il/la Sig./a                 | nat a            | prov. ( | ),il          |
| titolare di patente di guida n. | rilasciata il    |         |               |
| 3) il/la Sig./a                 | nat a            | prov. ( | ),il          |
| titolare di patente di guida n. | rilasciata il    |         |               |
| Luogo e data LUINO, 26/04/2012  |                  |         |               |
|                                 | Firma del tutore |         |               |
|                                 | Firma del minore |         |               |
|                                 |                  |         | SIDA AutoSoft |

Questi due documenti vanno presentati in motorizzazione. A seguito della presentazione di questa documentazione, la Motorizzazione rilascerà l'autorizzazione alla GA.

| MIN                                                                         | VISTERO DELLE INFRAS<br>Ufficio Motorizzazione                                    | STRUTTURE E DEI TR<br>civile di ROMA - SALAR                             | ASPORTI<br>IO                                          |
|-----------------------------------------------------------------------------|-----------------------------------------------------------------------------------|--------------------------------------------------------------------------|--------------------------------------------------------|
| A<br>(decreto l                                                             | UTORIZZAZIONE ALL<br>Ai sensi dell'art. 115, com<br>egislativo 30 aprile 1992, n. | A GUIDA ACCOMPA<br>na 1 bis del codice della<br>285, e succ. modificazio | GNATA<br>strada<br>ni e integrazioni)                  |
|                                                                             | RILAS                                                                             | SCIATA A                                                                 |                                                        |
| Cognome FARINA                                                              |                                                                                   | Nome GABRIELE                                                            |                                                        |
| nato/a ROMA                                                                 |                                                                                   |                                                                          | Prov. (RM)                                             |
| il 01/01/1995                                                               | residente a ROMA (RM)                                                             | )                                                                        |                                                        |
| indirizzo VIA FFF 55                                                        | 00100                                                                             |                                                                          |                                                        |
| titolare della patente                                                      | di guida della categoria AS                                                       | numero RM6364220S                                                        | rilasciata il 17/04/2012                               |
| Il titolare della presen<br>della strada, munito o<br>persone di seguito el | ite autorizzazione può condur<br>li apposito contrassegno "GA'<br>encate          | re i veicoli di cui all'art. 115,<br>', a condizione che, al suo f       | , comma 1-bis, del codice<br>lanco, si trovi una delle |
| 1) MAURIZIO CATAL                                                           | INI                                                                               | nato/a 01/01/1980                                                        |                                                        |
| titolare di patente di g                                                    | juida n. RM6363978D                                                               | rilasciata il 09/01/2002                                                 |                                                        |
| 2) MIRIAM LAVAGNA                                                           |                                                                                   | nato/a 01/01/1984                                                        |                                                        |
| titolare di patente di gi                                                   | uida n. RM6363981N                                                                | rilasciata il 01/10/2001                                                 |                                                        |
| 3)                                                                          |                                                                                   | nato/a                                                                   |                                                        |
| titolare di patente di gi                                                   | uida n.                                                                           | rilasciata il _/_/                                                       |                                                        |
| OVVERO un istruttore                                                        | di autoscuola abilitato ed aut                                                    | orizzato (art. 5, co. 6,del D                                            | M n.213 del 11/11/2011)                                |
| Luogo e data del rilaso                                                     | cio ROMA, 18/04/2012                                                              |                                                                          |                                                        |
| Valida fino al 01/01/20                                                     | 13 (ai sensi dell'articolo 2, co                                                  | o. 2, del DM n.213 del 11/1                                              | 1/2011)                                                |
| EVENTUALI ADATTA<br>10 20 25                                                | MENTI DEL VEICOLO                                                                 | ]                                                                        |                                                        |
|                                                                             |                                                                                   | -                                                                        | M.OP. 02RM999978                                       |
|                                                                             |                                                                                   | TIMBRO DEL                                                               | L'UFFICIO                                              |

l

L'autoscuola a questo punto può procedere con la chiusura della pratica. Dal registro delle pratiche, scegliere la voce "registra" cliccando con il tasto destro.

| Registrazione GA                                                  |                                                                                                    |            |
|-------------------------------------------------------------------|----------------------------------------------------------------------------------------------------|------------|
| Sigla registro Numero registro<br>I12 - 00019<br>Cognome<br>MARIO | Cod.<br>autoscuola<br>0029<br>Nome<br>ROSSI                                                                     | V OK       |
| Età<br>Data di nascita compiuta<br>20/02/1995 17                  | Riferimento alla patente n.<br>VA78978979 (10/10/2010) ▼                                                        | Stampa     |
| Categoria D<br>GA GA numero da<br>GA 03VA44948 2                  | ata nuovo Validità: Validità:<br>ocumento/rinnovo ANNI MESI Scadenza GA Numero KB<br>6/04/2012 01 00 20/02/2013 | -5         |
|                                                                   | alidità effettiva: 9 mesi, 24 giorni                                                                            |            |
| Fronte                                                            | Retro                                                                                                    |            |
|                                                                   |                                                                                                    |            |
| U                                                                 |                                                                                                    |            |
|                                                                   |                                                                                                    |            |
|                                                                   |                                                                                                    |            |
|                                                                   |                                                                                                    | 😣 Tastiara |

Da ricordare che **la pratica di GA appena registrata, scadrà il giorno del compimento del diciottesimo anno di età del candidato.** Quindi, la validità effettiva della pratica è calcolata su questo arco temporale. Nel nostro caso, la pratica di GA, ha una validità effettiva di 9 mesi e 24 giorni, come evidenziato dalla maschera di registrazione, nella riga a fondo giallo.

In archivio storico, sotto il nome del candidato risulteranno due documenti: la patente A e la GA.

| 🛄 SIDA Millennium v.12                            | 10 * Autoscu | iola * LUINO    |                        |                 |                |             |                   |                | ( <b>\$</b> )      |                  |
|---------------------------------------------------|--------------|-----------------|------------------------|-----------------|----------------|-------------|-------------------|----------------|--------------------|------------------|
| Pratiche Modifica Se<br>Pratiche Storico Es       | ampe Tab     | elione Contig   | Registri Imposta       | Nuova Mor       | afica Projetta | Rimavi      | Cerca Cerc        | Prenota        |                    |                  |
| 프 및 - 페                                           | Archivio an  | agrafico Richia | mo patenti in scadenza | Archivio docume | nti completo   |             |                   |                |                    |                  |
| Scheda anagalica                                  | 1/70         | Piatica Pili-   | Eognome o denominac    | ione PV         | Nome           | <i>9</i> .4 | Dala di nascita 🦵 | A Indirazo J   | *** Nummo crvicu 3 | CAP CAP CA       |
|                                                   | 69           | No              | MARIO                  | ROS             | SSI            |             | 20/02/1995        | ROSSI          | 12                 | 21016 LL         |
| Nome:<br>ROSSI<br>MARIO<br>Età:<br>17<br>Recapili |              |                 |                        |                 |                |             |                   |                |                    |                  |
|                                                   |              |                 |                        |                 |                |             |                   |                |                    |                  |
| Indirizzo                                         | 1.1.1        | Patra PA        | Too documento PA       | Documento       | P-5 Caleo      | 24          | Numero PA         | Data documento | P-5 Ultreamove     | P-1 Data gradero |
| VIA ROSSI 12<br>LUINO                             | 25           | No              | Patonto di quida       | Attualo         |                |             | 79079070          | 10/10/2011     |                    |                  |
| 21016                                             | 20           | No              | Autorizzazione         | Attuale         | GA             | 03          | VA444948          | 26/04/2012     |                    | 20/02/201        |
| * G *                                             | •            | 1               |                        |                 |                | 120         |                   |                |                    | ,                |

L'aggiornamento aggiorna già automaticamente TUTTE LE IMPOSTAZIONI. Se si sceglie di non aggiornare le impostazioni (ad esempio per salvaguardare le proprie impostazioni personali), per gestire le GA, sarà necessario inserirle manualmente seguendo quanto spiegato di seguito.

Nella funzione **Imposta -validità** occorre creare una nuova voce (cliccare con il tasto destro e selezionare la voce nuovo) e compilare la maschera come nell'immagine che segue.

| 🛄 SIDA Mil                     | lennium v  | .1210 * Aut | oscuola * | LUINO              |                 |                |          |                |          |                    | [            | \$ <b>-</b> | 0 8           |
|--------------------------------|------------|-------------|-----------|--------------------|-----------------|----------------|----------|----------------|----------|--------------------|--------------|-------------|---------------|
| Pratiche M                     | Vodifica   | Stampe      | Tabellone | Configu            | urazione        | Strumenti      | i Aiuto  |                |          |                    |              |             |               |
| Pratiche                       | E          | Esami       | Agenda (  | Contabilità        | (P)<br>Registri | (B)<br>Imposta | Nuova    | ()<br>Modifica | Registra | Rimuovi Cerca      | Cerca +      | Prenota     |               |
| 🔛 💭 ·                          | - 10       |             | Iva       |                    | Generatore      | pratiche       | Lis      | tino completo  |          | Località           | Stati esteri | Auto        | prizzazioni   |
| Colordan.                      |            | Au          | toscuola  | Modulis            | stica           | Medici         | Registri | Pratiche       | Es       | ami 🛛 Agende guida | Validita     | Tempi       | Patenti       |
| Scheda a                       | anagrarica | 1/          | 13 Pro    | g. 97              |                 | Nom            | e        | \$4            | <b>.</b> | Eta minima         | ۶¢           | Ri          | ascio o conf  |
|                                | 10         | 1           | 3         | 13 <mark>fi</mark> | no a 18         | anni           |          |                | da 17    | 'anni: 1A          |              | fino a 18   | anni.         |
|                                |            | Prog.       | Nome      | o a 18             | anni            |                |          |                |          |                    |              |             | OK<br>Annulla |
| no video                       |            |             |           | Tank di Serana     |                 | Eta'           |          | Anni           | Mesi     | Speciale           |              | -           |               |
| Nome:                          |            |             |           | L'età              | minima          | è 17           | è valida | per 1          |          | Validità norma     | le 🔻         | -Ba         | Siamon        |
| ROSSI                          |            | Dee         |           |                    |                 | Eta            |          | Anni           | Mesi     | Speciale           | -            | 9           | -standbra     |
| MARIU                          |            | Per         | lascio    | o conter           | rma dop         | 18             | e valida | per            |          | Validita norma     | le 🔻         |             |               |
| Età:                           |            | Por         | rilaccio  | a confor           | ma don          | Eta'           | è velide | Anni           | Mesi     | Speciale           | 1            |             |               |
| 17                             |            | I CI        | nuscio    | o comei            | inia aop        | Eta'           | e vulluu | Appi           | Masi     | Speciale           | TG .         |             |               |
| Recapiti                       |            | Per         | rilascio  | o confer           | rma dop         |                | è valida | per            | Mesi     | Validità norma     | le 🔹         |             |               |
|                                |            |             |           |                    |                 | Eta'           |          | Anni           | Mesi     | Speciale           |              |             |               |
|                                |            | Per         | rilascio  | o confer           | rma dop         | 0              | è valida | per            |          | Validità norma     | le 🔻         |             |               |
| Indirizzo<br>VIA ROSS<br>LUINO | 112        |             |           |                    |                 |                |          |                |          |                    |              | *           | hattero       |
| 21016                          |            |             |           |                    |                 |                |          |                |          |                    |              |             |               |

Nella funzione **Imposta -tempi** occorre creare una nuova voce (cliccare con il tasto destro e selezionare la voce nuovo) e compilare la maschera come nell'immagine che segue.

| 💾 SIDA Millennium v.1210 * Autoscuola * LUII | NO                                                |                |           |         |           |              | [            | \$              |                |
|----------------------------------------------|---------------------------------------------------|----------------|-----------|---------|-----------|--------------|--------------|-----------------|----------------|
| Pratiche Modifica Stampe Tabellone G         | Configurazione Strumenti                          | Aiuto          |           |         |           |              |              |                 |                |
| Pratiche Storico Esami Agenda Cont           | abilità Registri                                  | Nuova Mod      | Difica    | Registr | Rimuovi   | Cerca        | Cerca +      | Prenota         |                |
| 👥 💭 🗸 📹 🛛 🗤 Iva                              | Generatore pratiche                               | Listino ci     | omplet    | 0       | Località  |              | Stati esteri | Aut             | orizzazioni    |
| Schode anomalica                             | Modulistica Medici                                | Registri Prati | iche      | E       | sami Ager | de guida     | Validita     | Tempi           | Patenti        |
| 1/8 Prog. /                                  | Ø≑                                                | Nome           |           |         |           | \$\$         | Durata pr    | imo/unico perio | odo 🥠          |
|                                              | Q Noceurs vincele ter                             | anoralo        |           |         |           |              |              |                 |                |
|                                              | o Nessun vincolo ter                              | nporale        |           |         |           |              |              |                 | _              |
| 6                                            |                                                   |                |           |         |           |              |              |                 |                |
| Impostazione tem                             | npi pratiche F/R                                  |                |           |         |           |              |              |                 |                |
|                                              |                                                   |                |           |         |           |              |              | 24              | 100            |
| Prog. No                                     | ome                                               |                |           |         |           |              |              |                 | UK.            |
| 14 M                                         | essuri vincoro cempo.<br>odalità calcolo scadenza | Laie           |           |         |           |              |              |                 | and the second |
| no video                                     | radizionale: scaden                               | ze predefi     | nita      | da d    | ata marca | operat       | iva/f 🔻      |                 | ununa          |
| Nome:                                        |                                                   | -              | 1102-0602 |         |           | -            |              |                 |                |
| ROSSI                                        | Mesi Giorni Festivi                               |                |           |         |           |              |              |                 |                |
| MARIO Dur                                    | ata primo (teoria) o uni                          | ico periodo    |           |         | Calendar  | io           |              |                 |                |
| Età:                                         |                                                   |                | Mesi      | Giorni  | Festivi   | 1100 MC 1200 |              |                 |                |
| 17                                           | Durata secondo (guio                              | la) periodo    |           |         | Salta Sa  | b/Dom/F      | est 🔻        |                 |                |
| Recapiti                                     | Vincele prime e                                   |                | Mesi      | Giorni  | Festivi   |              |              |                 |                |
|                                              | vincolo primo e                                   | same uopo      |           |         | Calendar  | 10           | •            |                 |                |
| V                                            | incolo quida dono ido                             | neità teoria   | Mesi      | Giorni  | Calendar  | io           | •            |                 |                |
|                                              | nicolo guida dopo ido                             |                | Mesi      | Giomi   | Festivi   | 10           |              |                 |                |
| Indirizzo Vinc                               | colo teoria dopo bocci                            | atura teoria   | 11031     | Gilonin | Calendar  | io           |              |                 |                |
|                                              |                                                   |                | Mesi      | Giorni  | Festivi   |              |              |                 |                |
| 21016 Vine                                   | colo guida dopo bocci                             | atura guida    |           |         | Calendar  | io           |              |                 |                |
| VA                                           |                                                   |                | Mesi      | Giorni  | Festivi   |              |              |                 |                |
| Vir                                          | ncolo prenotazione doj                            | po assenza     |           |         | Calendar  | io           | •            |                 | distilence)    |
|                                              |                                                   |                |           |         |           |              |              |                 |                |
|                                              |                                                   |                |           |         |           |              |              |                 |                |

Nella funzione **Imposta -patenti** occorre creare una nuova voce (cliccare con il tasto destro e selezionare la voce nuovo) e compilare la maschera come nell'immagine che segue.

| Impostazione relative alle patenti             | Campro A. Root, Sona Kara                                                                                       | E.                                    |
|------------------------------------------------|----------------------------------------------------------------------------------------------------|---------------------------------------|
| Prog. Tipo documento<br>48 Autorizzazione GA V | Categoria base<br>Documento reale                                                                               | Ок                                    |
| Categoria patente<br>Autorizzazione alla GA    | Prescr.<br>tecniche Mal. Min.                                                                                   | Abilita Abilita<br>Cat.A Cat.B<br>N N |
| Pat.poss. Pat.rich. Pat.poss. Pat.rich.        | Pat.poss. Pat.rich.                                                                                             | Pat.poss. Pat.rich.                   |
| Pat.poss. Pat.rich. Pat.poss. Pat.rich.        | Pat.poss. Pat.rich.                                                                                             | Pat.poss. Pat.rich.                   |
| Seduta teoria<br>Non svolge questo esame       | Seduta quida<br>▼ Non svolge questo esa                                                                         | ime 🔻                                 |
| Agenda quide<br>Autoveicoli                    | Età minima e validità<br>▼ fino a 18 anni                                                                       |                                       |
| Tempipratica F/R                               | emporale                                                                                                    |                                       |
| Dal Tempi pratica F/R<br>// Nessun vincolo t   | emporale                                                                                                    | - S Tastiera                          |
|                                                | - Contract of the second second second second second second second second second second second second second se |                                       |